# Belegung von Lehrveranstaltungen des MA-Studiengangs Religion und Philosophie in Asien im Sommersemester

Vor Vorlesungsbeginn müssen Sie sich über das Online-Portal LSF (<u>http://www.lsf.uni-muenchen.de/</u>) zu den Lehrveranstaltungen anmelden. Der Zeitraum der Anmeldefrist wird im LSF-Vorlesungsverzeichnis (Fakultät für Kulturwissenschaften/Master Religion und Philosophie in Asien) angekündigt.

Sie belegen Ihre Lehrveranstaltungen über den Modulbaum; grundsätzliche Hilfestellungen finden Sie online: http://www.hilfe.lsf.uni-muenchen.de/z\_studierende/ihre\_funktionen\_kopie\_ me/online\_anmeldung\_kopie\_me/prioris\_belegen\_kopie\_me/index.html#modulbaum

#### Loggen Sie sich in LSF ein und wählen Sie links aus dem Menü den Punkt

#### Lehrveranstaltungen belegen/ abmelden.

Sie werden aufgefordert zu akzeptieren, dass das Belegen einer Veranstaltung die Prüfungsanmeldung in der Regel **NICHT** ersetzt. (Die Anmeldung zu den Prüfungen erfolgt separat im letzten Drittel der Vorlesungszeit). Akzeptieren Sie diesen Hinweis durch **Setzen des Häkchens** und klicken Sie auf **Weiter**.

Es öffnet sich ein sogenannter Belegbaum, der nach Modulen geordnet ist. Angezeigt werden alle Module Ihres Studiengangs, nicht nur die, die im Sommersemester zu belegen sind. Zuerst erscheinen die Pflichtmodule, dann die Wahlpflichtmodule. Indem Sie die entsprechenden Überschriften im Belegbaum anklicken, klappt sich dieser weiter auf. Zunächst sehen Sie nur den Modultitel, bei Anklicken dann die darunter liegenden abstrakten Lehrveranstaltungstitel, die Sie belegen können. Falls sich hier kein Button "Belegen" befindet, klicken Sie bitte auf den abstrakten

Lehrveranstaltungstitel, darunter erscheinen gegebenenfalls konkrete Lehrveranstaltung/en, die Sie belegen können.

Neben dem Titel einer Lehrveranstaltung, die Sie belegen können, erscheint ein Button mit der Aufschrift **Belegen**. Durch Anklicken des Beleg-Buttons erscheint gegebenenfalls eine Liste mit gleichwertigen Veranstaltungen innerhalb derer Sie **Prioritäten vergeben** können.

Gehen Sie zur Beantragung eines Platzes in dieser Veranstaltung wie folgt vor:

## 1. Kennzeichnen Sie die gewünschten Veranstaltungen

Setzen Sie durch Mausklick ein Häkchen in das weiße Kästchen **Platz beantragen**. (Info-Button=Übersicht zur Veranstaltung)

#### 2. Vergeben Sie nach Ihren Präferenzen Prioritäten

Oberhalb der Veranstaltungsliste erhalten Sie in der Form 'Auswahl x aus y' einen Hinweis darauf, wie viele Lehrveranstaltungen Sie aus diesem Bereich besuchen sollten.

x = Anzahl der zu besuchenden Lehrveranstaltungen aus diesem Bereich

y = Anzahl der in diesem Bereich angebotenen Veranstaltungen = maximale Anzahl Prioritäten Die Priorität 1 zeigt an, dass Sie an dieser Veranstaltung favorisiert teilnehmen möchten. Auch wenn Sie sich nur zu einer Lehrveranstaltung anmelden können, setzen Sie bitte die Priorität 1.

#### 3. Bestätigen Sie die Platzbeantragung

### Klicken Sie auf Platz beantragen.

Eine Korrektur Ihrer Belegungen können Sie bis zum Ablauf der Belegungsfrist vornehmen. Um weitere Veranstaltungen zu belegen, klicken Sie auf **Weitere Module an- oder abmelden.** Etwa zwei Tage nach Abschluss der Belegfrist haben Sie die Möglichkeit, aus Ihrem LSF-Stundenplan

Etwa zwei Tage nach Abschluss der Belegtrist haben Sie die Moglichkeit, aus Ihrem LSF-Stundenplan abzulesen, ob Sie in den belegten Veranstaltungen zugelassen oder abgelehnt sind: Statt einem **AN** für den Status angemeldet erscheint nun ein **ZU** für den Status zugelassen. Ein Fragezeichen im Stundenplan zeigt an, dass die Platzvergabe noch nicht abgeschlossen ist.

#### 4. Von Veranstaltungen abmelden

- a) Gehen Sie dazu zunächst vor, wie beim Belegen
- b) Wählen Sie im Modulbaum die Veranstaltung, für die Sie sich abmelden möchten
- c) Setzen Sie ein Häkchen in das weiße Kästchen abmelden
- d) Klicken Sie anschließend auf abmelden

Im Folgenden wird aufgeführt, welche regulären Lehrveranstaltungen Sie in welchem Studiensemester zu belegen haben, und zwar zunächst für die Studierenden des 2. Semesters, dann für die des 4. Semesters.

Im <u>2. Studiensemester</u> haben Sie vier Module zu belegen:

Unter dem Pflichtmodul P 2/II Zusatzkompetenz Asienwissenschaft belegen Sie EINE der aufgeführten fünf Alternativen aus P 2.0.6 bis P 2.0.10. Vorsicht: Die sinologischen und japanologischen Übungen/Seminare bauen auf dem BA-Sprachniveau auf, sind also nur für Absolventinnen und Absolventen eines solchen BA-Studiengangs geeignet.

Unter dem Pflichtmodul P 3 Regionale Ergänzung Asien II belegen Sie unter P 3.1 Kulturelle Traditionen Asiens 2 EINE Vorlesung und unter P 3.2 Seminar zu kulturellen Traditionen Asiens 2 EIN Seminar einer Kultur, die Sie nicht im Vertiefungszweig studieren. Die Modulprüfung wird im Seminar stattfinden.

Aus den Wahlpflichtmodulen WP 9 bis WP 14 wählen Sie als Fortsetzung dieses, für das Sie durch Ihr BA-Studium Ihre fachlichen Zugangsvoraussetzungen erworben haben, also wählen beispielsweise Absolventinnen und Absolventen des BA Japanologie den Vertiefungszweig WP 9 Vertiefung Japanologie II.

Innerhalb des Vertiefungszweigs belegen Sie

JE eine konkrete Veranstaltung unter den aufgeführten zwei bis drei abstrakten Alternativen.

Ferner wählen Sie ENTWEDER WP 15 ODER WP 16:

Das Wahlpflichtmodul WP 15 Theorie und Methodik der Religionswissenschaft mit dem Kurs Theorie und Methodik B der Religionwissenschaft UND dem dazugehörigen Tutorium belegen Sie, wenn Sie diese Kurse in Ihrem BA-Studiengang noch nicht absolviert haben.

Das Wahlpflichtmodul WP 16 Regionalkompetenz für Religionswissenschaftler belegen Sie, wenn Sie Kurs Theorie und Methodik B der Religionwissenschaft in Ihrem BA-Studiengang bereits absolviert haben. In WP 16 belegen Sie EINE Vorlesung und EIN Seminar.

Im 4. Studiensemester belegen Sie eine Lehrveranstaltung,

und zwar im Modul P 5 Abschlussmodul die Lehrveranstaltung Forschungskolloquium, das Sie der Studiengangskoordinatorin zudem per Email mitteilen. Sie wählen das Kolloquium des Faches aus, innerhalb dessen Sie ihre MA-Arbeit schreiben, also besuchen beispielsweise Studierende des Vertiefungszweigs Japanologie das vom Japan-Zentrum angebotene Kolloquium.

Zur MA-Arbeit haben Sie sich bereits in der vorlesungsfreien Zeit über das Formular angemeldet.

#### Abmelden von Lehrveranstaltungen

Falls Sie sich für mehr Lehrveranstaltungen angemeldet haben, als Sie tatsächlich besuchen, melden Sie sich via LSF bitte von den nicht besuchten Veranstaltungen zeitnah wieder ab. Dies ist in der Regel ab der zweiten Vorlesungswoche bis zur Prüfungsanmeldefrist möglich.

Für Rückfragen wenden Sie sich bitte per Email an SilkeYasmin.Fischer@lrz.uni-muenchen.de

Dr. Silke K. Yasmin Fischer Postanschrift: LMU München, Institut für Indologie und Tibetologie Geschwister Scholl Platz 1, 80539 München Besuchsadresse: Ludwigstr. 31, 3. Stock, Zi: 320, 80539 München